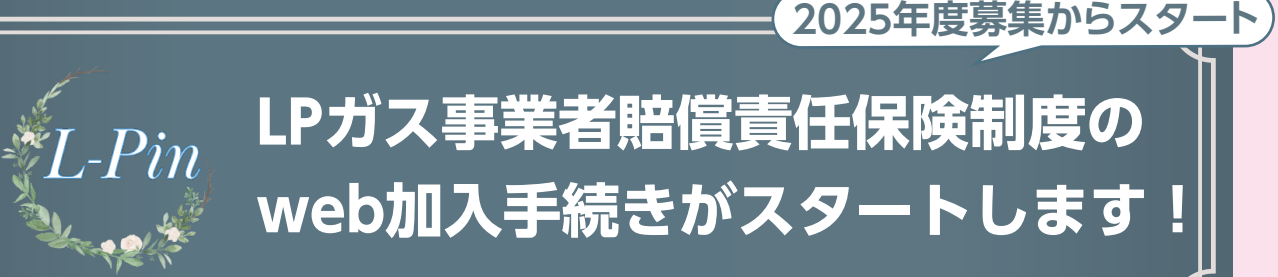

2025年3月

拝啓 皆さまにおかれましては、益々ご清祥のこととお慶び申し上げます、平素より格別 のお引き立てを賜り、厚くお礼申し上げます。

2025年度定期募集より、次世代保険契約管理システム「L-Pin(えるぴん)」をリリースいた します。これまでの紙の加入依頼書を使用した手続きから、インターネットを通じてweb上で のペーパーレスの手続きに変わります。

少子高齢化や脱炭素などの社会課題の解決に向け、デジタル技術の活用が社会課題 となっております。LPガス事業者賠償責任保険制度におきましても、デジタルを活用する ことで、より加入者の皆さまにご利用いただき易い制度に変革を進めてまいります。

以下、「L-Pin(えるぴん)」について概要を申し上げます。

敬具

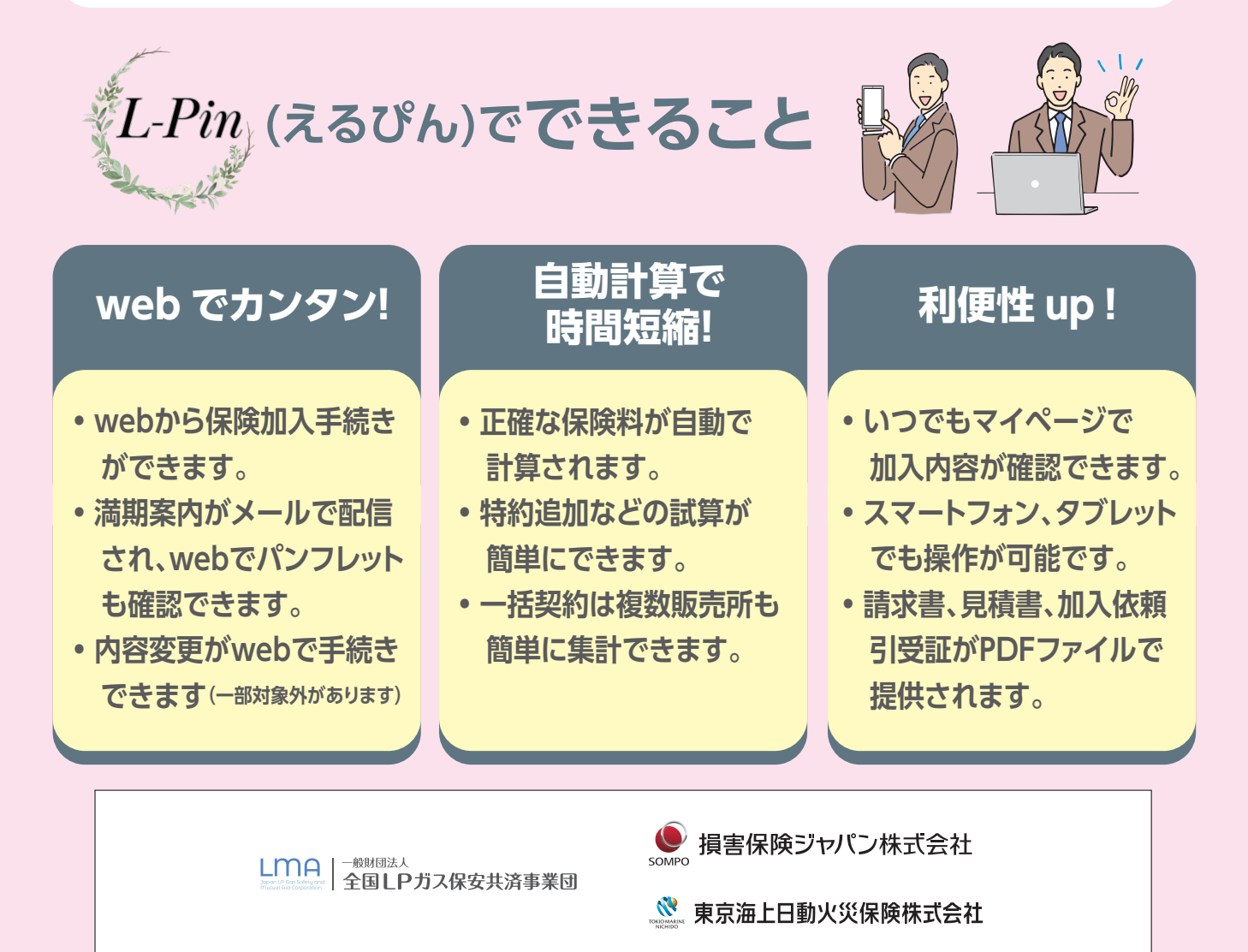

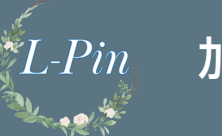

#### 加入者の皆さまにご準備いただきたいこと

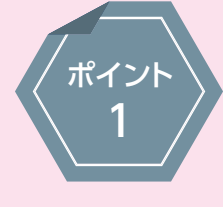

# パソコン、スマートフォン、タブレットなどをご用意ください。

インターネットでwebを見ることができて、 メールを受信できるデバイス(機器)が必要となります。

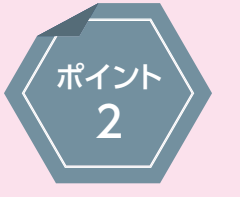

L-Pin

#### **メールアドレスをご用意ください**。 満期のご案内などはメールで配信されます。 メールアドレスが加入者のIDになります。

ご利用の流れ

Step1

## 仮ID/PWのお届け

2025年度は従来どおり紙のパンフレット (加入のご案内)などをご提供します。 あわせて ①「仮I Dと仮パスワード」と ②「L-PinのU R L」(QRコード付)を

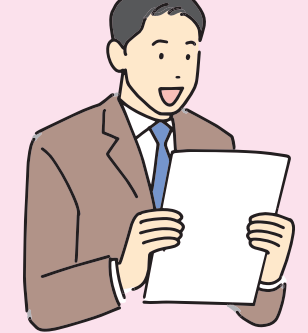

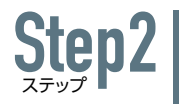

### webでアクセス

紙でご提供します。

上記①、②をご利用いただき、 webでアクセスいただきます。 住所や代表者名などを確認・修正し、 メールアドレスなどを登録すると 前年度の加入内容が反映されている 「マイページ」をご確認いただけます。

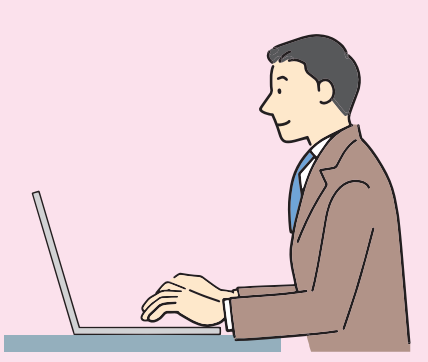

# Step3

#### webで加入手続き

LPガス販売トン数などの 情報を入力してください。 また特約などの加入有無を ご確認ください。 保険料は自動的に計算されます。 必要があれば見積書、請求書も出力できます。

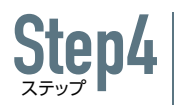

Step5

#### webで手続き完了

最後に内容を確認いただき、 webでの手続きは完了です。 登録されたメールアドレス宛に 手続き完了のメールが届きます。 保険料はメールの指示等に従って、 都道府県協会へ別途お支払いください。

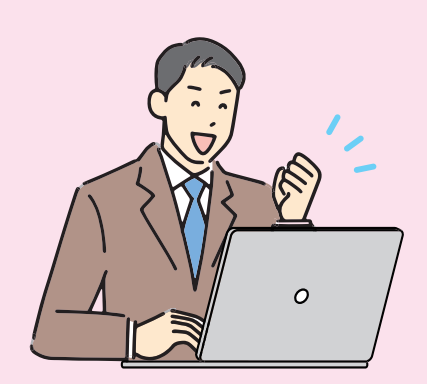

#### webで閲覧、変更可

ご加入いただいた内容は、 web上でいつでもご確認が可能です。 またweb上で加入内容を 変更することもできます。 (一部の変更内容に限ります)

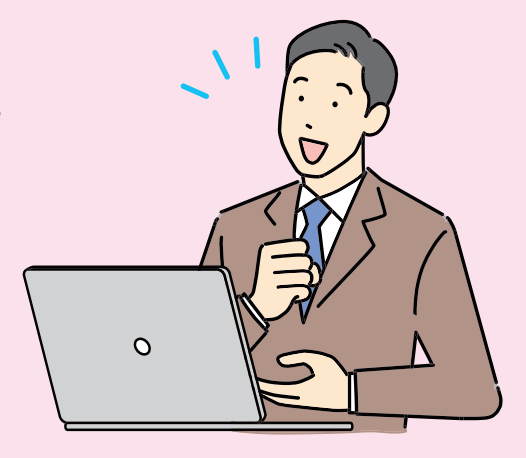

| L-Pin 展開スケジュール |                                       |
|----------------|---------------------------------------|
| 2025年6月~7月     | 紙の加入依頼書とID・パスワードを配布します。               |
| 2025年7月~8月     | web による加入申し込みをスタートします。                |
| 2025年~2027年    | 紙の加入依頼書からweb 手続きへ移行します。<br>(3年間掛けて移行) |
| 2028年          | web手続きへ移行完了。                          |

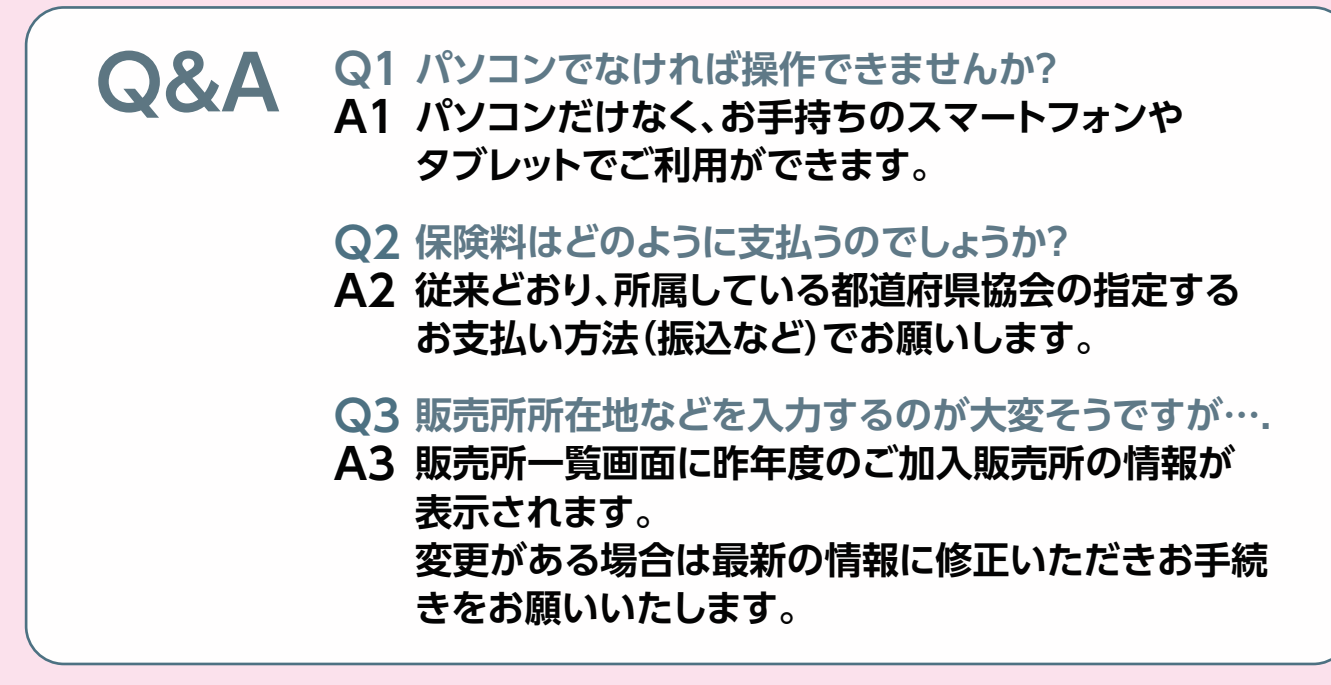

以上の説明はこちらからも視聴可能です。

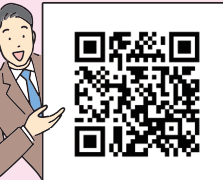

| <お問い合わせ先>                                             |
|-------------------------------------------------------|
| ・(東日本地区 幹事保険会社)                                       |
| <b>損害保険ジャパン株式会社</b> 担当:営業開発部第三課 (IEL:03-3349-3820)    |
| ・(西日本地区 幹事保険会社)                                       |
| <b>東京海上日動火災保険株式会社</b> 担当:本店営業第二部営業第三チーム               |
| (25年3月31日まで ℡:03-5223-3178)(25年4月1日以降 ℡:03-3285-1802) |
| ・(取扱代理店) <b>一般財団法人 全国LPガス保安共済事業団</b> (℡:03-6435-9931) |
| 一般財団法人 全国LPガス保安共済事業団各支部(ご所属の都道府県協会)                   |